## Windows - Microsoft Office Repair Process

Last Modified on 09/11/2023 9:48 am GMT

## Introduction:

• An Article outlining the process for repairing Microsoft Office to try and correct any errors appearing within any of the Office applications

## Steps:

Note: Before starting Save and close all open documents that are in Word, Excel, Outlook or any other Microsoft Applications.

- 1. Open Start Menu
- 2. Type Control Panel
- 3. Click Control Panel to Open it

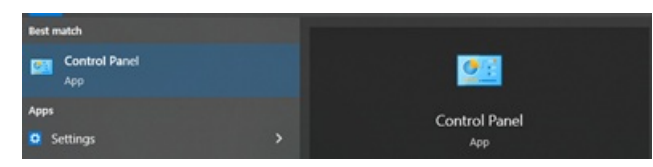

4. Click Programs and Features

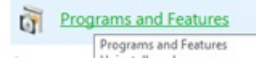

5. Find Microsoft Office [Year] or Microsoft 365 Apps

|                                                                                                    | oo to oroup, mer      | 10/01/2022 100110 |                  |
|----------------------------------------------------------------------------------------------------|-----------------------|-------------------|------------------|
| 1 Microsoft 365 Apps for enterprise - en-us                                                                                                    | Microsoft Corporation | 21/07/2022        | 16.0.15330.20264 |
| A CONTRACTOR OF A CONTRACTOR OFTA CONTRACTOR OFTA CONTRACTOR OFTA CONTRACTOR O | 10 A.A. 2             | 25 (27 (2022      | 400.04064.74     |

6. Right Click on it and Select Change

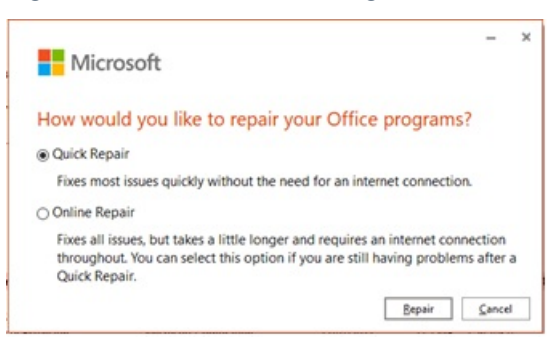

- 7. Select Either of the Repair Options and Click repair.
- 8. Allow this to complete.
- 9. Test and confirm if this issue has been resolved.

## Additional Information:

• During this process if any Office applications are open the repair wizard will prompt to save and close these should you have forgotten.